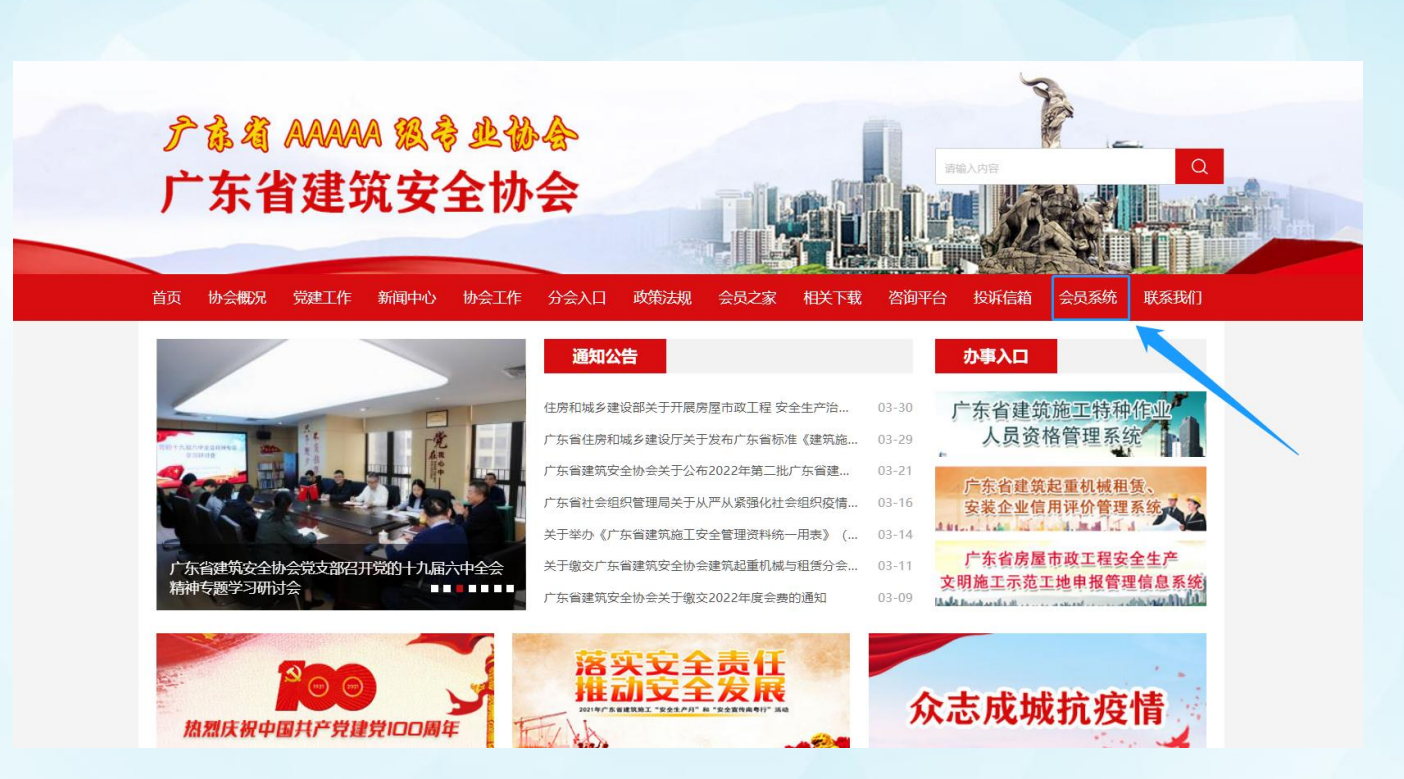

## 1. 点击"会员系统"进入系统,并进行注册(账号请设 为公司名称,方便以后登录)

### 广东省建筑安全协会会员管理平台

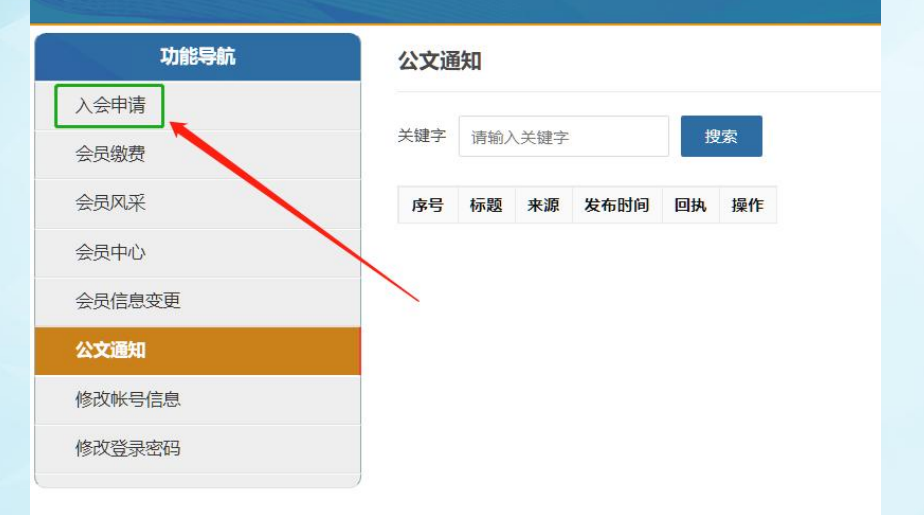

#### 广东省建筑安全协会会员管理平台

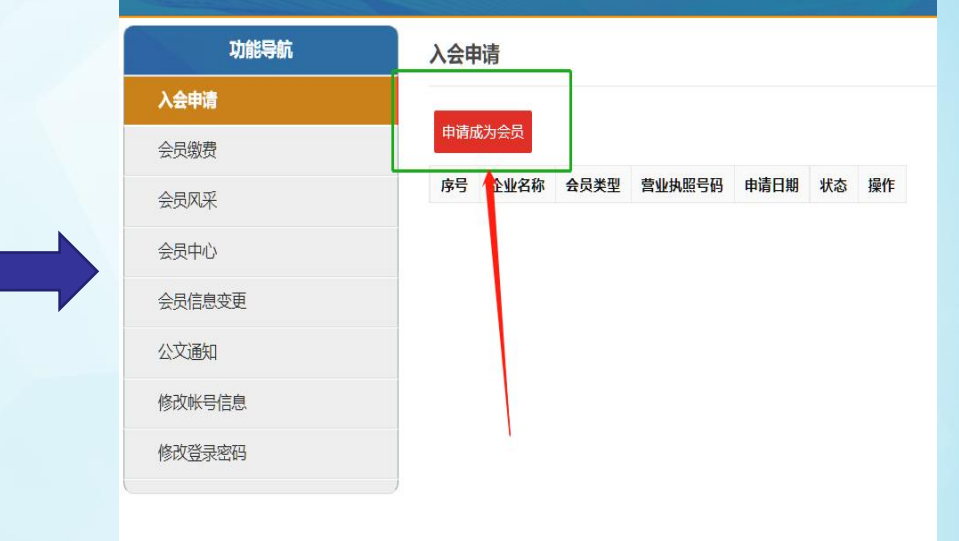

## 2. 进入系统后,点击"入会申请"及"申请成为会员" 按钮

| 企业名称 | 会员类型 | 营业执照号码                                   | 申请日期             | 状态   | 操作               |                              |    |
|------|------|------------------------------------------|------------------|------|------------------|------------------------------|----|
|      | ì    | 选择会员类型                                   |                  |      |                  | ×                            | Ĩ. |
|      |      | <ul> <li>广东省建筑</li> <li>武已经阅读</li> </ul> | 安全协会附:<br>《广东省建策 | 着式升降 | ₽脚手架<br>え<br>章程》 | /分会会员<br>,并已知悉章程中的内容。<br>下一步 |    |

# 3. 选择要申请的会员类型,仔细阅读《广东省建筑安全 协会章程》,点击下一步

#### 广东省建筑安全协会会员管理平台

| 功能导航   | 入会申请 |                   |            |               |   |         |   |        |   |
|--------|------|-------------------|------------|---------------|---|---------|---|--------|---|
| 入会申请   |      |                   |            |               |   |         |   |        |   |
| 会员缴费   | 基本信息 | 附件资料              |            |               |   |         |   |        |   |
| 会员风采   |      | 会员类型:             | 请选择        |               | ~ | 企业类型:   | ~ |        |   |
| 会员中心   |      | 企业名称:             |            |               |   |         |   |        |   |
| 会员信息变更 |      | 地址:               |            |               |   |         |   |        |   |
| 公文通知   |      | 邮政编码:             |            | 经济性质:         | v | 营业执照号码: |   |        |   |
| 修改帐号信息 |      | 注册资金(万元):         |            | 成立时间:         |   | 主管部门:   |   |        |   |
| 修改登录密码 |      | 资质等级              |            | 注册号码:         |   | 税条登记号   |   |        |   |
|        |      | 法人代表              |            |               |   |         |   | 由活     |   |
|        |      | IFACT OF          |            | 10/23 ·       |   | BO24.   |   | 由注:    |   |
|        |      | 联张人。              |            | Ritos.        |   | 87.17.  |   | -1914- |   |
|        |      | 传具:               |            | Email:        |   |         |   |        |   |
|        |      | 经营范围:             |            |               |   |         |   |        |   |
|        |      |                   |            |               |   |         |   |        |   |
|        |      |                   |            |               |   |         |   |        |   |
|        |      | 企业简介:             |            |               |   |         |   |        |   |
|        |      |                   |            |               |   |         |   |        | 6 |
|        |      | 已获得的认证和荣誉:        |            |               |   |         |   |        |   |
|        |      |                   |            |               |   |         |   |        | 6 |
|        | 6    | 申请表:<br>言章后上传到附件) |            |               |   |         |   |        |   |
|        | (会员) | 申请步骤: 信息填写井       | 保存=》导出申请表= | =》上传附件=》提交申请) |   |         |   |        |   |

4. 按照申请步骤填写好相应表格并上传有关附件, 提交 申请。(点击"提交申请"后请导出申请表并打印,连 同企业营业执照、资质证书复印件,加盖企业公章后, 邮寄至我会 如有疑问,可致电协会办公室咨询:020-81759182